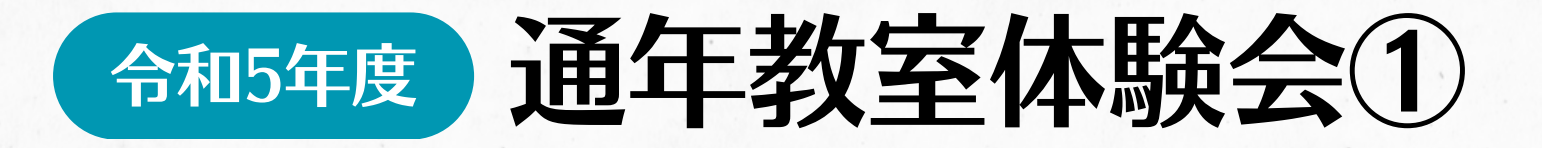

令和5年5月より開始する通年教室と同じ教室の体験会 を開催いたします。お気軽にご参加ください!

| 開催日                                                                                                    | 予約開始                       |  |  |  |  |  |
|----------------------------------------------------------------------------------------------------|----------------------------|--|--|--|--|--|
| 4/17(月)~4/28(金)                                                                                                    | 3/27(月)10時~                |  |  |  |  |  |
| 予約方法                                                                                                    | 参加費                        |  |  |  |  |  |
| WEB or 電話                                                                                                    | 各教室1回分単価<br>※次ページをご確認ください。 |  |  |  |  |  |
| その他ご案内                                                                                                    |                            |  |  |  |  |  |
| *定員に限りがあるため、お一人様1教室1回でお願い致します。<br>*参加費は体験会当日にお支払いください。<br>*体験会は先着順です。お早めにお申込みください。<br>*体験会参加後の通年教室の申込みにつきましては、<br>定員に達していない教室のみお申込み<br>いただけます。 |                            |  |  |  |  |  |

四谷スポーツスクエア YOTSUYA SPORTS SQUARE

080-2300-7762

電話は平日 10:00~19:00のみ対応となります。 また、3/30(木)・31(金)は電話対応お休みです。

## 令和5年度

## 通年教室体験会2

## 成人向け体験教室

| 教室名          | 対象            |             | 定員  | 料金/回   | 曜日·時間 |             | 実施日       |
|--------------|---------------|-------------|-----|--------|-------|-------------|-----------|
| ベルビックストレッチ   | 18歳以上         | 初心者~        | 15名 | ¥1,100 | 月     | 9:00~9:50   | 4/17,4/24 |
| やさしいピラティス    | 18歳以上         | 初心者~        | 15名 | ¥1,100 | 月     | 10:00~10:50 | 4/17,4/24 |
| チェアヨガ        | 18歳以上         | 初心者<br>高齢者  | 15名 | ¥1,100 | 月     | 11:00~11:50 | 4/17,4/24 |
| ベーシックビラティス   | 18歳以上         | 初心者~<br>中級者 | 15名 | ¥1,100 | 水     | 10:00~10:50 | 4/19,4/26 |
| シェイプアップバレトン  | 18歳以上         | 初心者~<br>中級者 | 15名 | ¥1,100 | 水     | 11:00~11:50 | 4/19,4/26 |
| ハートウォーミングボイス | 18歳以上         | 初心者<br>高齢者  | 30名 | ¥1,100 | 水     | 14:00~14:50 | 4/19,4/26 |
| 骨盤ピラティス      | 18歳以上         | 初心者~        | 15名 | ¥1,100 | 水     | 19:30~20:20 | 4/19,4/26 |
| チェアバレトン      | 18歳以上         | 初心者<br>高齢者  | 15名 | ¥1,100 | 木     | 9:40~10:30  | 4/20,4/27 |
| 産後3ガ         | 3ヶ月~<br>1歳3ヶ月 | 親子          | 10組 | ¥1,100 | 木     | 10:40~11:30 | 4/20,4/27 |
| ピラティスストレッチ   | 18歳以上         | 初心者~        | 15名 | ¥1,100 | 木     | 19:00~19:50 | 4/20,4/27 |
| はじめてジャズダンス   | 18歳以上         | 未経験者<br>初心者 | 20名 | ¥1,100 | 木     | 19:00~19:50 | 4/20      |
| 美ボディメイク      | 18歳以上         | 初心者         | 15名 | ¥1,100 | 木     | 20:00~20:50 | 4/20,4/27 |
| コンテンボラリーダンス  | 18歳以上         | 初心者<br>高齢者  | 20名 | ¥1,100 | 木     | 20:00~20:50 | 4/20      |

## 子ども向け体験教室

| 教室名    |             | 対象               | 定員  | 料金     |   | 曜日·時間       | 実施日       |
|--------|-------------|------------------|-----|--------|---|-------------|-----------|
| フットボール | U-6         | 年中・年長            | 16名 | ¥1,100 | 月 | 15:45~16:35 | 4/17,4/24 |
|        | U-9         | 小学1・2・3年生        | 20名 | ¥1,760 | 月 | 16:45~18:05 | 4/17,4/24 |
|        | U-12        | 小学4.5.6年生        | 20名 | ¥1,760 | 月 | 18:15~19:35 | 4/17,4/24 |
| バレーボール | U-12        | 小学生              | 20名 | ¥1,980 | 火 | 16:20~17:50 | 4/18,4/25 |
|        | U-15        | 小学生経験者·中学生       | 20名 | ¥1,980 | 火 | 18:00~19:30 | 4/18,4/25 |
| 新体操    | キッズ         | 年少~年長<br>(※3歳以上) | 20名 | ¥1,320 | 金 | 15:50~16:50 | 4/21,4/28 |
|        | ジュニア        | 小学生:初心者~         | 20名 | ¥1,980 | 金 | 17:00~18:30 | 4/21,4/28 |
| ダンス    | キッズ         | 年少~年長<br>(※3歳以上) | 12名 | ¥1,100 | 金 | 15:40~16:30 | 4/21,4/28 |
|        | ジュニア        | 小学1・2・3年生        | 12名 | ¥1,320 | 金 | 16:35~17:35 | 4/21,4/28 |
|        | K-POP·J-POP | 小学4年生以上          | 12名 | ¥1,320 | 金 | 17:40~18:40 | 4/21,4/28 |

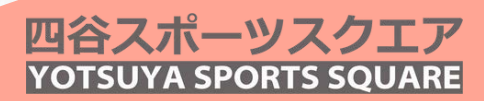

利用登録方法

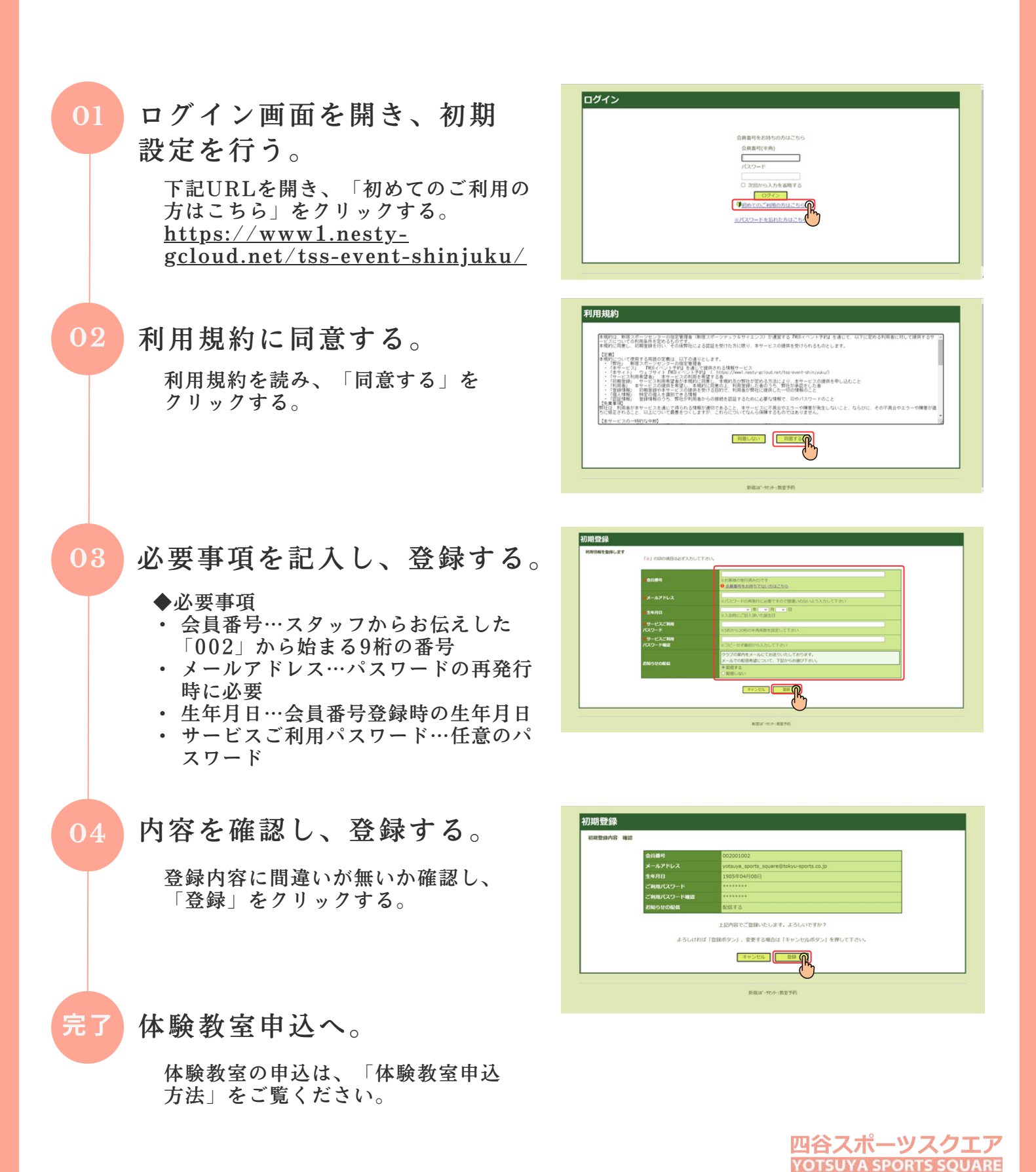

体験教室申込方法①

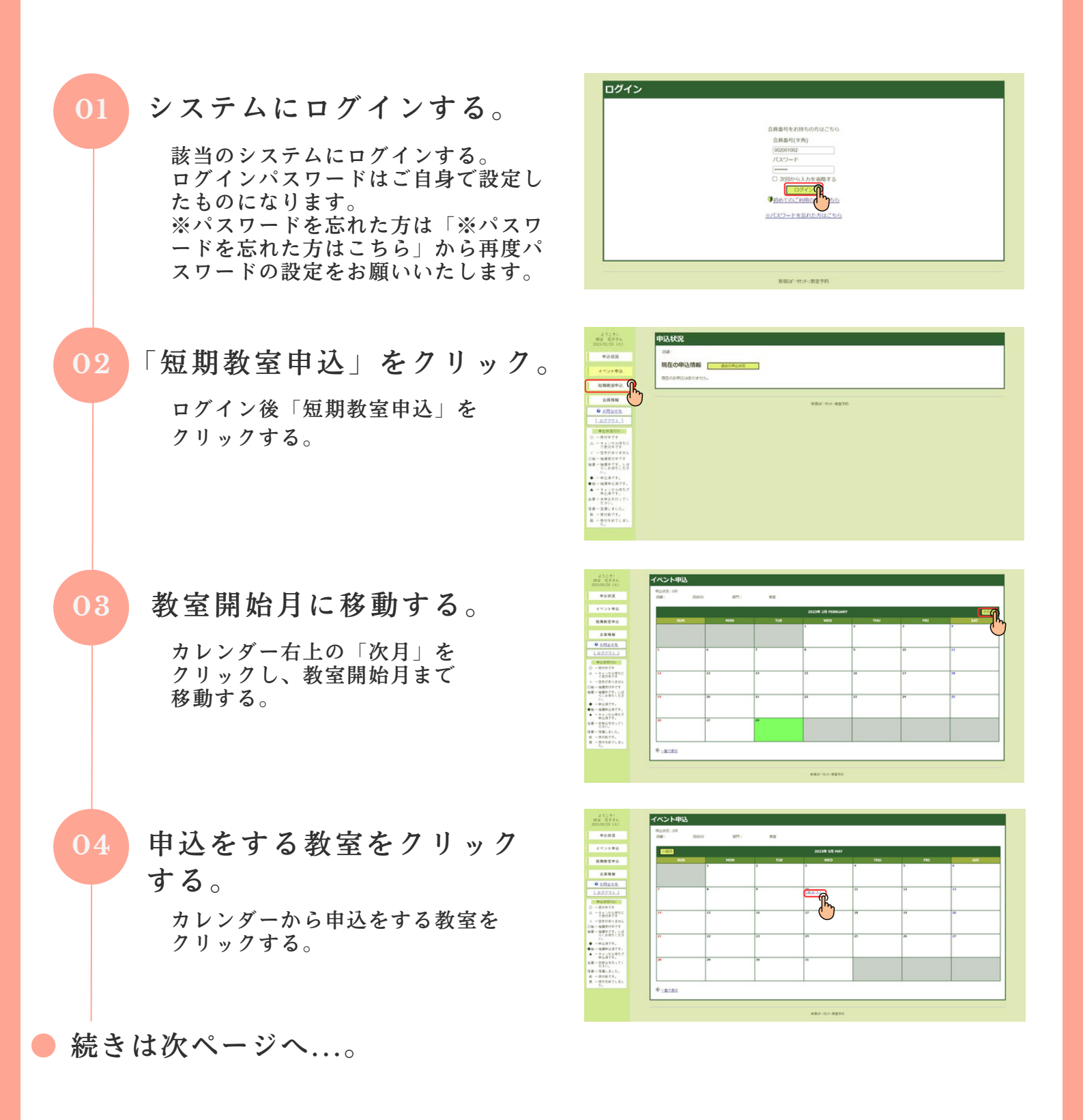

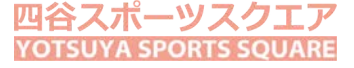

体験教室申込方法②

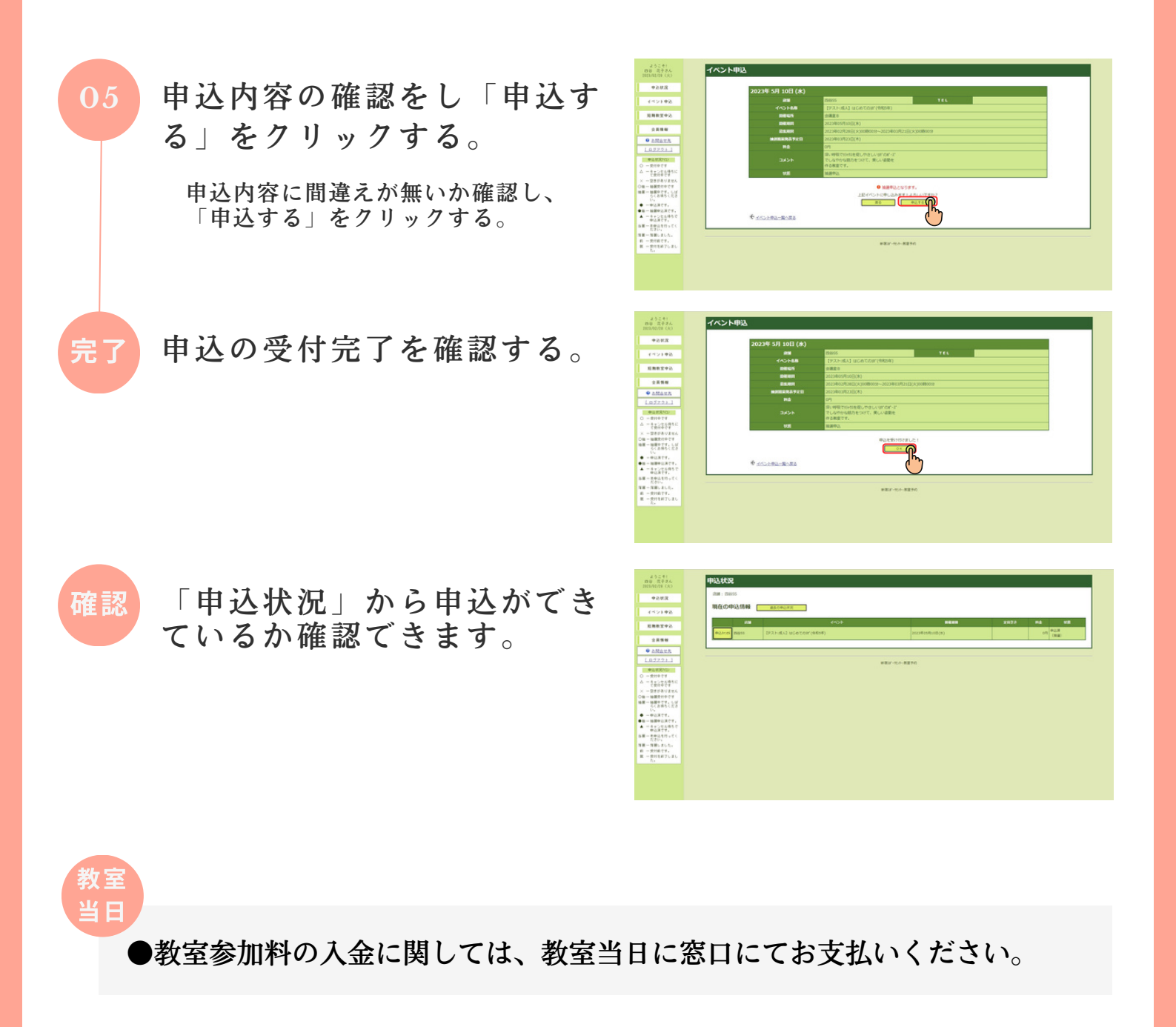

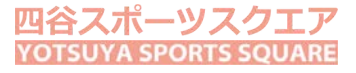